# Hire Forms

## Adding a New Employee in HireForms

#### Introduction

How to add a new employee directly into HireForms.

#### **STEP 1**

For HR Admins, on your Home Page, you will select the division you would like to create a new employee in.

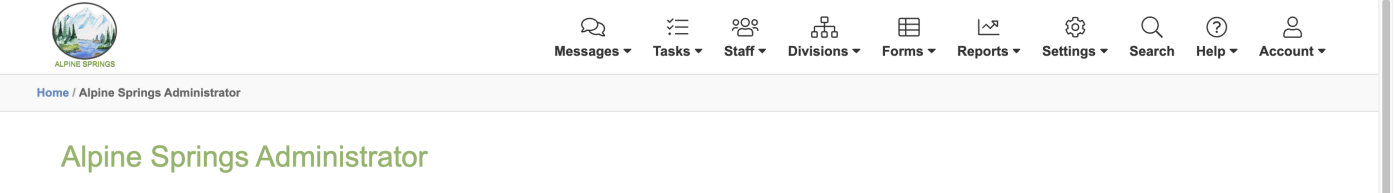

| Select an Option ~ Go!     |                                       |                                   |                                   |
|----------------------------|---------------------------------------|-----------------------------------|-----------------------------------|
|                            | Full Time                             | Part Time                         | Rehire                            |
| Employee Reports 🧕         | Seasonal <b>(4)</b>                   | Тетр                              |                                   |
| Expiring Documents         | HR Administrators Quick Lookup        |                                   | Create New HR Admin               |
| Incomplete Employee Status | John Doe<br>JohnD1                    | Stephanie Mitchell<br>StephanieM1 | John Doe<br>JD@nomail.com         |
| Scheduled Reports          | Jane Doe<br>janedoe@alpinesprings.com | Alicia Bowers<br>onboardingpro1   | Denise Kasanicky<br>dkasanicky321 |
|                            | Need Help? Search the FAQ here Go     | Common Company Questions          |                                   |
|                            |                                       |                                   |                                   |
|                            |                                       |                                   |                                   |
|                            |                                       |                                   |                                   |

#### **STEP 2**

From the division page, choose "Add New Employee"

(HR Staff see this page automatically upon logging into HireForms)

| ALPAR BPRINGS                                                                             | Q<br>Messages ▼  | ∛⊟<br>Tasks ▼ | °C°<br>✓ Staff ▼ | Divisions ▼    | Forms ▼      | <u>ি^স</u><br>Reports ▼ | ্ট্রি<br>Settings <del>•</del> | Q<br>Search | ?<br>Help ▼ | Account - |
|-------------------------------------------------------------------------------------------|------------------|---------------|------------------|----------------|--------------|-------------------------|--------------------------------|-------------|-------------|-----------|
| Home / Alpine Springs Home / Divisions / Full Time / HR Staff - Alpine Springs, Full Time |                  |               |                  |                |              |                         |                                |             |             |           |
| HR Staff - Alpine Springs, Full Time                                                      |                  |               |                  |                |              |                         |                                |             |             |           |
| Division Navigation                                                                       |                  |               | Division         | Stats          |              |                         |                                |             |             |           |
| Forms                                                                                     |                  |               | Divisi           | on Stats       |              |                         |                                |             |             |           |
| View My Forms (0)                                                                         |                  |               | Incomp           | lete Employee  | es           |                         |                                |             |             | 1         |
| Unassigned Forms (0)                                                                      |                  |               | Inactive         | Employees      |              |                         |                                |             |             | 0         |
| Employees                                                                                 |                  |               | Current          | Employees      |              |                         |                                |             |             | 1         |
| First Name         Last Name                                                              | Q                |               | Statis           | tical Over     | view         |                         |                                |             |             |           |
| View Current Employees                                                                    |                  |               | Unassig          | ned Forms (Non | -archived)   |                         |                                |             |             | 0         |
| Add New Employee                                                                          |                  |               | Numbe            | r of forms sub | mitted toda  | у                       |                                |             |             | 0         |
| Add New Employee                                                                          |                  |               | Average          | e number of fo | orms submi   | tted per day            |                                |             |             | 0         |
| Add Group of Employees                                                                    |                  |               | Numb             | er of For      | ms in S      | tatus (for n            | on-archived for                | ns)         |             |           |
| Need Hel                                                                                  | p? Search the F/ | AQ here       | Go               | Common Divisio | on Questions |                         |                                |             |             |           |

#### **STEP 3**

You will need to complete the following information about the new employee:

- First Name
- Last Name
- Email Address

\*Username and Password will generate automatically but can be changed.

\*Additional Employee Information is only required if pre-filled information is turned on for your forms.

| ALPINE SPRI                                                                                                    | ungs                                                                                                    | Messages 🔻                                                              | Idsks *         | Staπ ♥      | Divisions -  | Forms 🕶      | Reports *    | Settings * | Search       | neip · ·                     | Account 🔻 |
|----------------------------------------------------------------------------------------------------|----------------------------------------------------------------------------------------------------|-------------------------------------------------------------------------|-----------------|-------------|--------------|--------------|--------------|------------|--------------|------------------------------|-----------|
| ome / Alpi                                                                                                    | ine Springs Home / Divisions / Full Time / Onboard a New Employ                                                                                                    | yee                                                                     |                 |             |              |              |              |            |              |                              |           |
| Firs                                                                                                    | st Name:                                                                                                    |                                                                         |                 |             |              |              |              |            |              |                              |           |
| *                                                                                                    | required                                                                                                    |                                                                         |                 |             |              |              |              |            |              | B                            |           |
| Las                                                                                                    | st Name:                                                                                                    |                                                                         |                 |             |              |              |              |            |              |                              |           |
| *                                                                                                    | required                                                                                                    |                                                                         |                 |             |              |              |              |            |              |                              |           |
| Em                                                                                                    | nail Address:                                                                                                    |                                                                         |                 |             |              |              |              |            |              |                              |           |
| wi                                                                                                    | vill be used to send activation email                                                                                                    |                                                                         |                 |             |              |              |              |            |              |                              |           |
|                                                                                                    |                                                                                                    |                                                                         |                 |             |              |              |              |            |              |                              |           |
| <b>—</b>                                                                                                    |                                                                                                    |                                                                         |                 |             |              |              |              |            |              |                              |           |
| Use                                                                                                    | sername:                                                                                                    |                                                                         |                 |             |              |              |              |            |              |                              | ~         |
|                                                                                                    |                                                                                                    |                                                                         |                 |             |              |              |              |            |              |                              |           |
| Pas                                                                                                    | sswora:                                                                                                    |                                                                         |                 |             |              |              |              |            |              | Ģ                            | )         |
|                                                                                                    |                                                                                                    |                                                                         |                 |             |              |              |              |            |              | ·•                           |           |
|                                                                                                    |                                                                                                    |                                                                         |                 |             |              |              |              |            |              |                              |           |
|                                                                                                    | This username and                                                                                                    | l password have been auto                                               | -generated      | for your    | convenience. | Feel free to | o change the | em.        |              |                              |           |
|                                                                                                    |                                                                                                    |                                                                         |                 |             |              |              |              |            |              |                              |           |
|                                                                                                    |                                                                                                    |                                                                         |                 |             |              |              |              |            |              |                              |           |
|                                                                                                    | Name of Manager:     Manager's Title:                                                                                                    |                                                                         |                 |             |              |              |              |            |              |                              |           |
| Sela                                                                                                    | Name of Manager:     Manager's Title:     Manager's Title:      Iect the Forms You Would Like to Make Available to 1     designated division's default forms have already been s      Direct Deposit 1b     Form that specifies what bank accounts to use for direct deposit                                                                                                    | the Employee<br>elected                                                 |                 |             |              |              |              |            |              |                              |           |
| Sele                                                                                                    | Name of Manager:     Manager's Title:     Manager's Title:     Direct Deposit 1b     Form that apecifies what bank accounts to use for direct deposit     Employee Personal Information 2b                                                                                                    | the Employee<br>selected                                                |                 |             |              |              |              |            |              |                              |           |
| Sela                                                                                                    | Name of Manager:     Manager's Title:     Manager's Title:     Direct Deposit 1b     Form that specifies what bank accounts to use for direct deposit     Employee Personal Information 2b     Faderal W4 - 2022     Faderal W4 - 2022                                                                                                    | the Employee<br>elected                                                 |                 |             |              |              |              |            |              |                              |           |
| Sela                                                                                                    | Name of Manager:     Manager's Title:     Manager's Title:     Direct Deposit 1b     Form that specifies what bank accounts to use for direct deposit     Employee Personal Information 2b     Federal W4 - 2022     Calculates income withheld for federal taxes.     19 (Expires 10/31/2022)                                                                                                    | the Employee<br>elected                                                 |                 |             |              |              |              |            |              |                              |           |
|                                                                                                    | Name of Manager:     Manager's Title:     Manager's Title:     Manager's Title:     Direct Deposit 1b     Form that specifies what bank accounts to use for direct deposit     Employee Personal Information 2b     Federal W4 - 2022     Galculates income withheld for federal taxes.     Form He, Employment Eligibility Verification. New employees mu                                                                                                    | the Employee<br>elected<br>t.                                           | course to the   | e employer. |              |              |              |            |              |                              |           |
|                                                                                                    | Name of Manager:     Manager's Title:     Manager's Title:     Manager's Title:     Direct Deposit 1b     Form that specifies what bank accounts to use for direct deposit     Employee Personal Information 2b     Eederal W4 - 2022     Calculates Income withheld for federal taxes.     Pederal W4 - 2022     Calculates Income withheld for federal taxes.     Porm 1-8, Employment Eligibility Verification. New employees mu     Offer Letter 1     This welcome letter confirms the employment offer.                                                                                   | the Employee<br>elected                                                 | ocuments to th  | e employer. |              |              |              |            |              |                              |           |
| Seli<br>The                                                                                                    | Name of Manager:     Manager's Title:     Manager's Title:     Manager's Title:     Direct Deposit 1b     Form that specifies what bank accounts to use for direct deposit     Employee Personal Information 2b     Eddral W4 - 2022     Calculates income withheld for federal taxes.     I+9 (Expires 103/12022)     Form I+8, Employment Eligibility Verification. New employees mu     Offer Letter 1     This welcome letter confirms the employment offer.                                                                                                    | the Employee<br>elected<br>t.<br>st present required identification do  | ocuments to th  | e employer. |              |              |              |            |              |                              |           |
| Selar                                                                                                    | Name of Manager:     Manager's Title:     Manager's Title:     Manager's Title:     Direct Deposit 1b     Form that specifies what bank accounts to use for direct deposit     Employee Personal Information 2b     Federal W4 - 2022     Calculates income withheld for federal taxes.     Je (Expires 10/31/2022)     Form 1-9, Employment Eligibility Verification. New employees mu     Offer Letter 1     This welcome letter confirms the employment offer.                                                                                                    | the Employee<br>elected<br>t.                                           | bcuments to th  | e employer. |              |              |              |            |              |                              |           |
| Seletion Selection Selecti | Name of Manager:     Manager's Title:     Manager's Title:     Manager's Title:     Direct Deposit 1b     Form that specifies what bank accounts to use for direct deposit     Employee Personal Information 2b     Eederal W-4 - 2022     Calculates income withheld for federal taxes.     Form 1-9, Employment Eligibility Verification. New employees mu     Offer Letter 1     This welcome letter confirms the employment offer.                                                                                                    | the Employee<br>elected                                                 | cournents to th | e employer. |              |              |              |            | ct           | neck/uncheck                 | all       |
| Selection Selection Select | Name of Manager:     Manager's Title:     Manager's Title:     Manager's Title:     Manager's Title:     Direct Deposit 1b     Form that specifies what bank accounts to use for direct deposit     Employee Personal Information 2b     Eederal W4 - 2022     Calculates Income withheld for federal taxes.     Port Personal Information 2b     Get Expires 10/31022)     Port Set Information Eligibility Verification. New employees mu     Offer Letter 1     This welcome letter confirms the employment offer.                                                                           | the Employee<br>elected<br>.st present required identification do       | ocuments to th  | e employer. |              |              |              |            | cł           | reck/uncheck                 | ali       |
| Seli<br>The                                                                                                    | Name of Manager: Manager's Title: Manager's Title: Manager's Title: Exect the Forms You Would Like to Make Available to the designated division's default forms have already been so Direct Deposit 1b Form that specifies what bank accounts to use for direct deposit Employee Personal Information 2b Enderal W4- 2022 Calculates income withheld for federal taxes. I-9 (Expire 101/2022) Form I-9 (Expire 101/2022) Offer Letter 1 This wetcome letter confirms the employment offer. Sort By Name I can also give this employee additional roles                                          | the Employee<br>elected<br>t.                                           | ocuments to th  | e employer. |              |              |              |            | Cd           | neck/uncheck                 | all       |
| Selarite                                                                                                    | Name of Manager:     Manager's Title:     Manager's Title:     Manager's Title:     Manager's Title:     Description:     Direct Deposit 1D     Form that specifies what bank accounts to use for direct deposit     Employee Personal Information 2D     Ederal W4-2022     Calculates income withheld for federal taxes.     P4 (Expires 103/1/222)     Form I+9, Employment Eligibility Verification. New employees mu     Offer Letter 1     This welcome letter confirms the employment offer.                                                                                             | the Employee<br>elected<br>t.                                           | beuments to th  | e employer. |              |              |              |            | ct<br>Manu   | neck/uncheck                 | all       |
| Sel The                                                                                                    | Name of Manager: Manager's Title: Manager's Title: Manager's Title: Elect the Forms You Would Like to Make Available to the designated division's default forms have already been so Direct Deposit 1b Form that specifies what bank accounts to use for direct deposit Employee Personal Information 2b Enclosed withheld for federal taxes. Ediculates income withheld for federal taxes. I-6 (Explore 10/1/2022) Galculates income withheld for federal taxes. Offer Letter 1 This wetcome letter confirms the employment offer. Sort By Name u can also give this employee additional roles | the Employee<br>elected<br>t.<br>sst present required identification do | ocuments to th  | e employer. |              |              |              | Print N    | ct<br>Mana   | neck/uncheck<br>age Other Ro | all       |
| SeliThe                                                                                                    | Name of Manager: Manager's Title: Heat the Forms You Would Like to Make Available to 1 to designated division's default forms have already been s Direct Deposit 1b Form that specifies what bank accounts to use for direct deposit Employee Personal Information 2b Edurates income withheld for federal taxes. I+9 (Expires 103/12022) Form I+8, Employment Eligibility Verification. New employees mu Offer Letter 1 This welcome letter confirms the employment offer. Sort By Name J can also give this employee additional roles                                                         | the Employee<br>elected<br>t.                                           | beuments to th  | e employer. |              |              |              | Print N    | e ct<br>Mana | neck/uncheck<br>age Other Ro | all       |

### **STEP 4**

Next you will select the forms you would like to assign. Your division defaults will be checked automatically, but these can be changed as needed for each employee.

Once done, click "Onboard" and your new employee will be sent their activation email with login instructions.